## **Using Web Suite**

- Here is an example Meeting Invitation.
- Clicking the Web URL Link will open a browser and allow you to join the meeting.

| Location:     | Bridge :991071                                            |     |
|---------------|-----------------------------------------------------------|-----|
| Wednesd       | av. August 26                                             | ~   |
| The different |                                                           |     |
| 10 am         | Maxwell Jaros's Event                                     | -   |
| 10            | Bridge :991071                                            | -   |
| 11 00         | njurosencom.cou                                           | - 🗏 |
|               |                                                           | -   |
| 12 pm         |                                                           | •   |
| Me            | eting Invitation                                          | 2   |
| Max           | well Jaros has invited you to join the following meeting: | -   |
|               |                                                           |     |
|               | JOIN MEETING                                              |     |
| Мах           | vell Jaros's Event                                        |     |
| Agenda        |                                                           | ≡   |
| No ag         | enda set yet                                              |     |
| Mee           | ting Access                                               |     |
| Web           | URL: https://meetme.lecom.edu/ih67FXGaPa                  |     |
| VMR           | Number: 991071                                            |     |
| CID           |                                                           |     |
| 312           | sip                                                       |     |
|               | sip:9910/1@sipmeet.lecom.edu                              | Ŧ   |
| L             |                                                           |     |

- Navigate to meetme.lecom.edu in a web browser
- You will encounter a certificate error. Proceed past this.

| ←) | 🗘 https://meetme.lecom.edu/ 🔎 🕆 🖒 🗘 Certificate Error: Navigation X                                             |
|----|----------------------------------------------------------------------------------------------------|
| 8  | There is a problem with this website's security certificate.                                                    |
|    | The security certificate presented by this website was not issued by a trusted certificate authority.           |
|    | Security certificate problems may indicate an attempt to fool you or intercept any data you send to the server. |
|    | We recommend that you close this webpage and do not continue to this website.                                   |
|    | Icit here to close this webpage.                                                                                |
|    | S Continue to this website (not recommended).                                                                   |
|    | • More information                                                                                              |
|    |                                                                                                    |
|    |                                                                                                    |
|    |                                                                                                    |
|    |                                                                                                    |
|    |                                                                                                    |
|    |                                                                                                    |
|    |                                                                                                    |
|    |                                                                                                    |
|    |                                                                                                    |
|    |                                                                                                    |
|    |                                                                                                    |

- You will be brought to this page.
  - If you have a LECOM login, use it. If not, click the "Join as guest" slider. You will need to enter your name and email address if you enter the meeting as a guest.
- \*\*Be sure the slider for Audio and Video is set to ON\*\*

| Polycom <sup>®</sup> RealPresence <sup>®</sup> Web Suite<br>Join as guest Username<br>Password<br>In67FXGaPa<br>Passcode [optional]                                                                                                    |
|----------------------------------------------------------------------------------------------------|
| Polycom® RealPresence® Web Suite Join as guest  Usemame Password Remember Me Ih67FXGaPa Passcode [optional]                                                                                                    |
| Join as guest Join as guest Jo |
| Password Remember Me                                                                                                    |
| Ih67FXGaPa Passcode [optional]                                                                                                    |
| Passcode [optional]                                                                                                    |
|                                                                                                    |
| Audio and Video 🤍 ON 🚱                                                                                                    |
| Join the Meeting                                                                                                    |
|                                                                                                    |
|                                                                                                    |

- This is the guest login page as explained on the previous slide.
- \*\*Be sure the slider for Audio and Video is set to ON\*\*

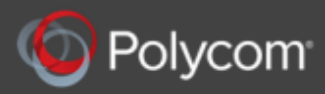

| Polycom* RealPresence* Web Suite |  |  |  |  |
|----------------------------------|--|--|--|--|
| Join as guest                    |  |  |  |  |
| Name                             |  |  |  |  |
| Email                            |  |  |  |  |
| Remember Me                      |  |  |  |  |
| ih67FXGaPa                       |  |  |  |  |
| Passcode [optional]              |  |  |  |  |
| Audio and Video CON              |  |  |  |  |
| Join the Meeting                 |  |  |  |  |

Next, it will prompt you to install the RealPresence plug-in. Install the plugin. It's a one-time install needed to join.

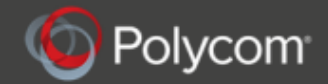

lacksquare

| Install the RealPresence plug-in to complete your meeting experience. The installation is a one-time process. |                      |  |  |  |
|----------------------------------------------------------------------------------------------------|----------------------|--|--|--|
| Install RealPresence plug-in                                                                                  | Download and Install |  |  |  |
|                                                                                                    |                      |  |  |  |
|                                                                                                    |                      |  |  |  |
|                                                                                                    |                      |  |  |  |
| HELP                                                                                                    | SKIP                 |  |  |  |

• There will be a security alert to use the plugin. Allow access to the plugin.

| <i>@</i>                                                                                                    |                                            | Windows Security Alert                                                                                          | × |  |  |  |  |
|----------------------------------------------------------------------------------------------------|--------------------------------------------|----------------------------------------------------------------------------------------------------|---|--|--|--|--|
| Windows Firewall has blocked some features of this app                                                                                   |                                            |                                                                                                    |   |  |  |  |  |
| Windows Firewall h<br>public, private and                                                                                                | as blocked some<br>domain network<br>Name: | e features of Polycom RealPresence Web Suite AV Plugin on all<br>s.<br>Polycom RealPresence Web Suite AV Plugin |   |  |  |  |  |
|                                                                                                    | Publisher:                                 | Polycom                                                                                                    |   |  |  |  |  |
|                                                                                                    | Path:                                      | C: \users \mjaros \appdata \roaming \polycom \cloudaxis<br>\2.0.0.1660 \rpwshostapp.exe                         |   |  |  |  |  |
| Allow Polycom Real                                                                                                    | Presence Web S                             | Suite AV Plugin to communicate on these networks:                                                               |   |  |  |  |  |
| ✓ Domain networks, such as a workplace network                                                                                           |                                            |                                                                                                    |   |  |  |  |  |
| Private networks, such as my home or work network                                                                                        |                                            |                                                                                                    |   |  |  |  |  |
| Public networks, such as those in airports and coffee shops (not recommended<br>because these networks often have little or no security) |                                            |                                                                                                    |   |  |  |  |  |
| What are the risks of allowing an app through a firewall?                                                                                |                                            |                                                                                                    |   |  |  |  |  |
|                                                                                                    |                                            | Allow access Cance                                                                                              |   |  |  |  |  |

 Once the plugin is installed and allowed access, you will see the view of your camera. Click Continue to enter the meeting.

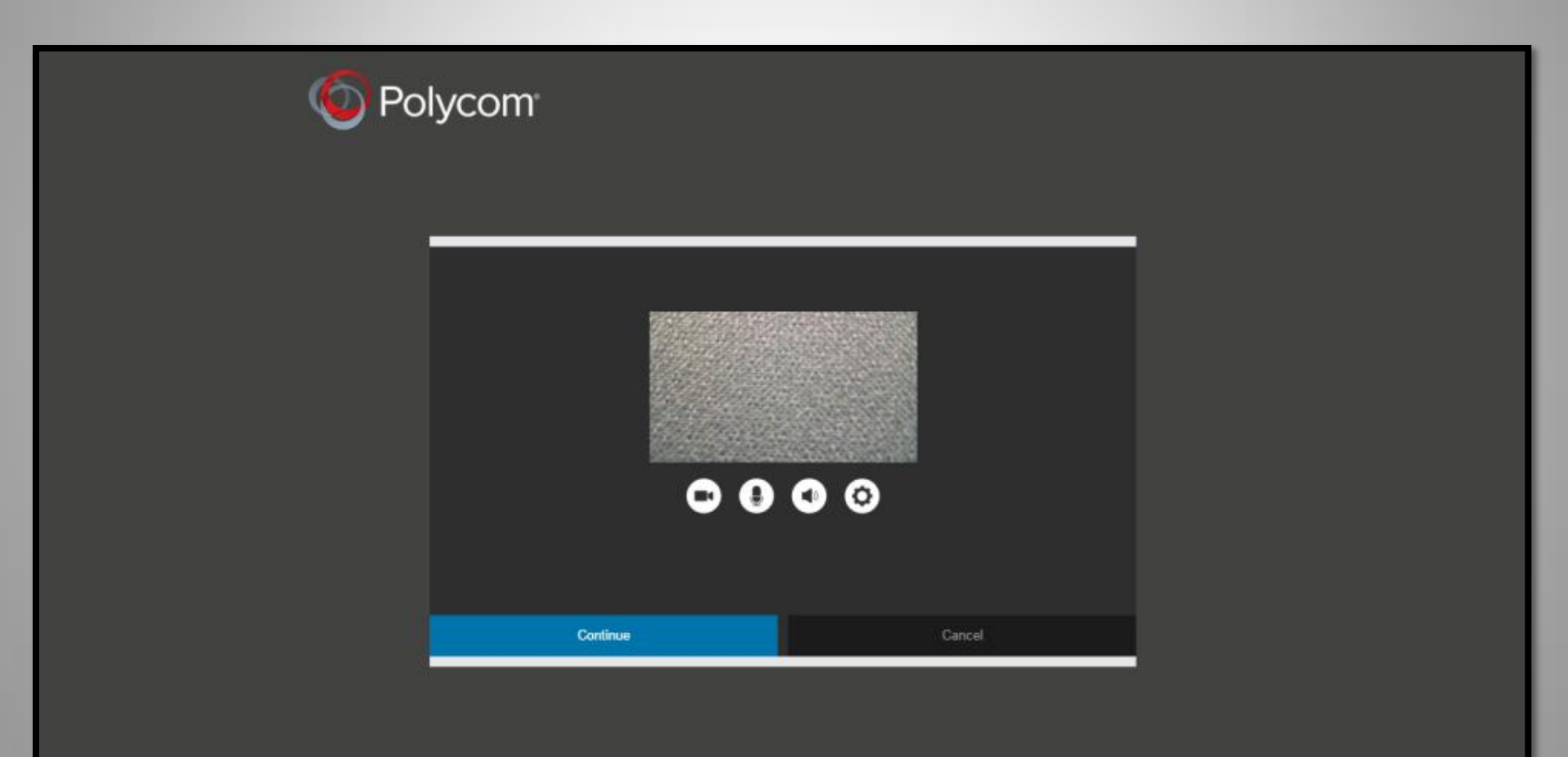

 Clicking the Gear symbol will allow you to edit your audio and video settings and adjust call quality. Usually nothing needs to be changed here.

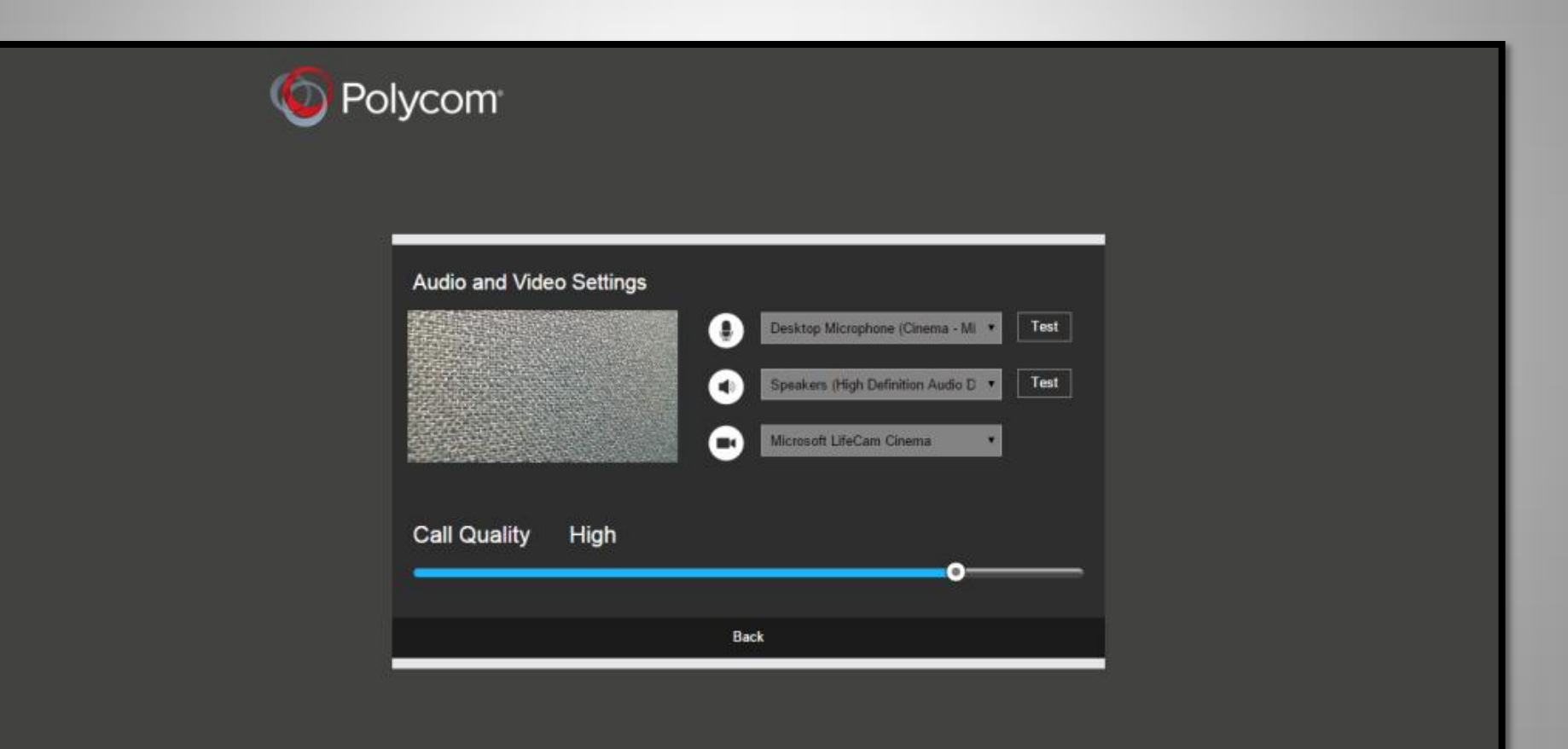

• You will be joined to the meeting. Here you are able to see everyone who is currently connected to the meeting.

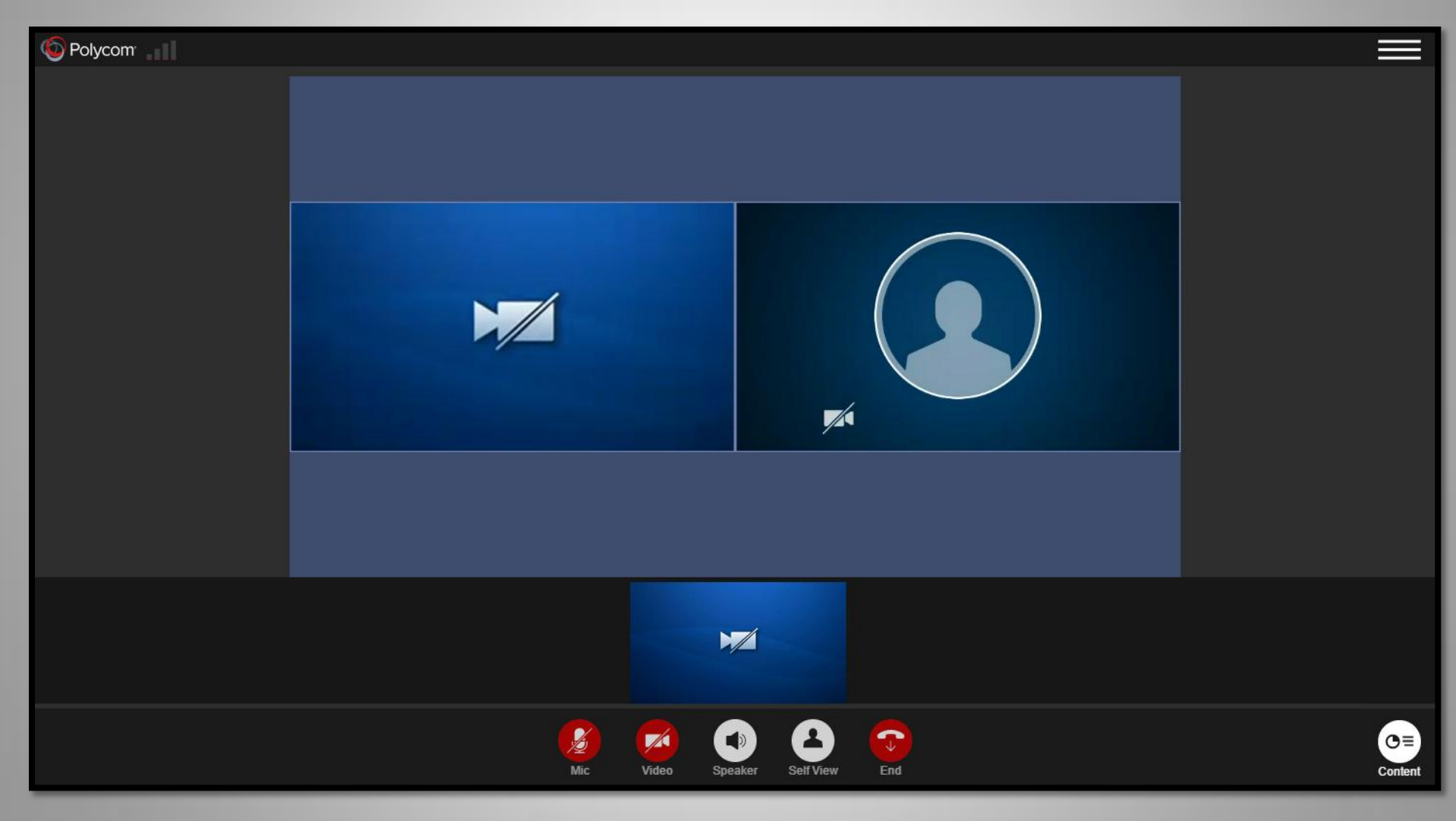

\*\*No cameras are shown because this is only an example of what the interface will look like when in the meeting

## **Guest Instructions**

Once successfully joining the presentation, please mute your microphone

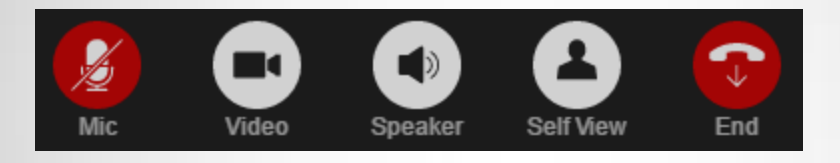

- This allows for less feedback and background noise during the presentation
- Unmute your microphone if you want to ask a question, re-mute afterward